#### Information Visualization

#### High-Dimensional Data

Dr. David Koop

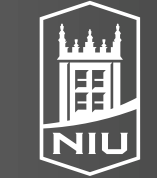

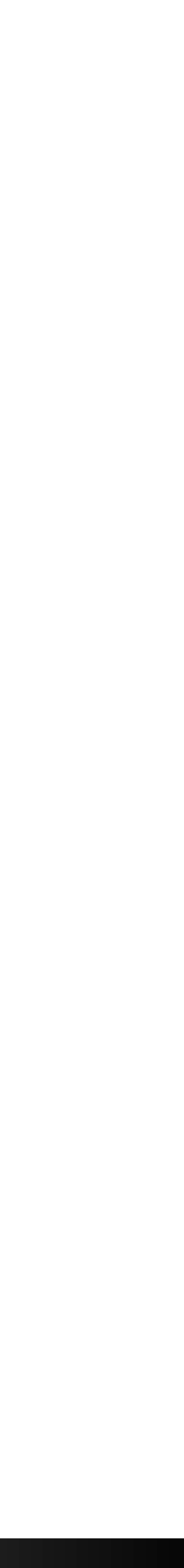

### Schedule

- Today: High-Dimensional Data Lecture
- Tuesday, Oct. 26: No Class
- Thursday, Oct. 28: High-Dimensional Data Critique Due

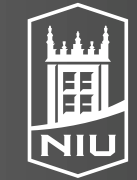

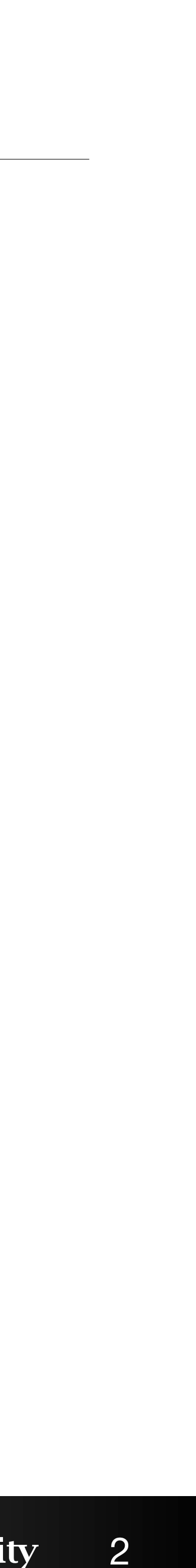

# What techniques might you use for high-dimensional data visualization?

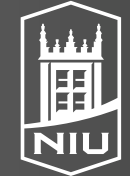

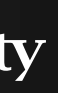

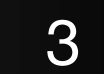

# High-Dimensional Data Visualization Techniques

- Scatterplot Matrix (SPLOM)
- Parallel Coordinates Plot (PCP)
- Heatmap
- Interactive Elements:
  - Brushing (Linked Highlighting)
  - Tooltips

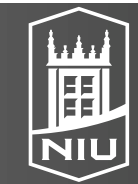

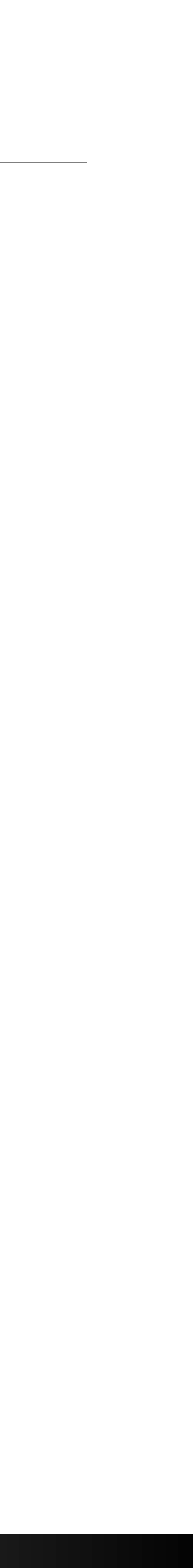

### Scatterplot Matrix

• Each pair of quantitative attributes has its own plot

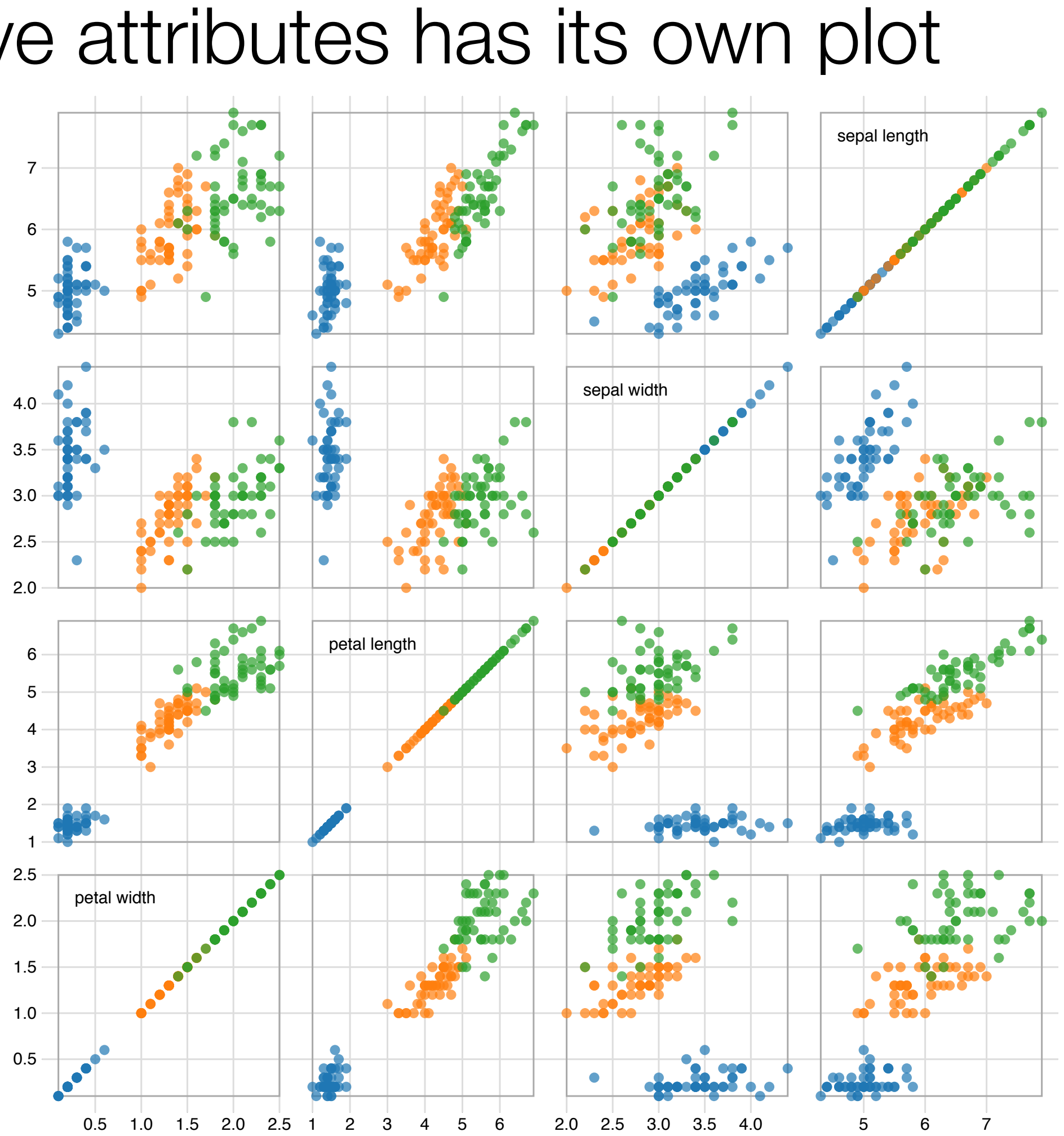

#### D. Koop, CSCI 627/490, Fall 2020

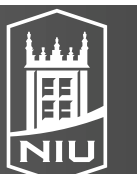

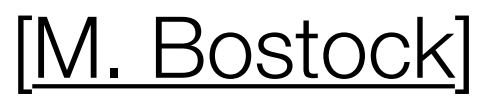

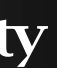

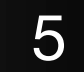

## Parallel Coordinate Plots

- Use multiple parallel axes, one for each dimension
- Each data item is encoded as a line mark
- Positive and negative correlation can be seen in these plots...
- ... but ordering becomes important

#### D. Koop, CSCI 627/490, Fall 2020

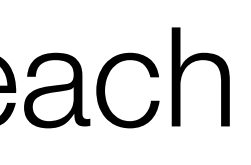

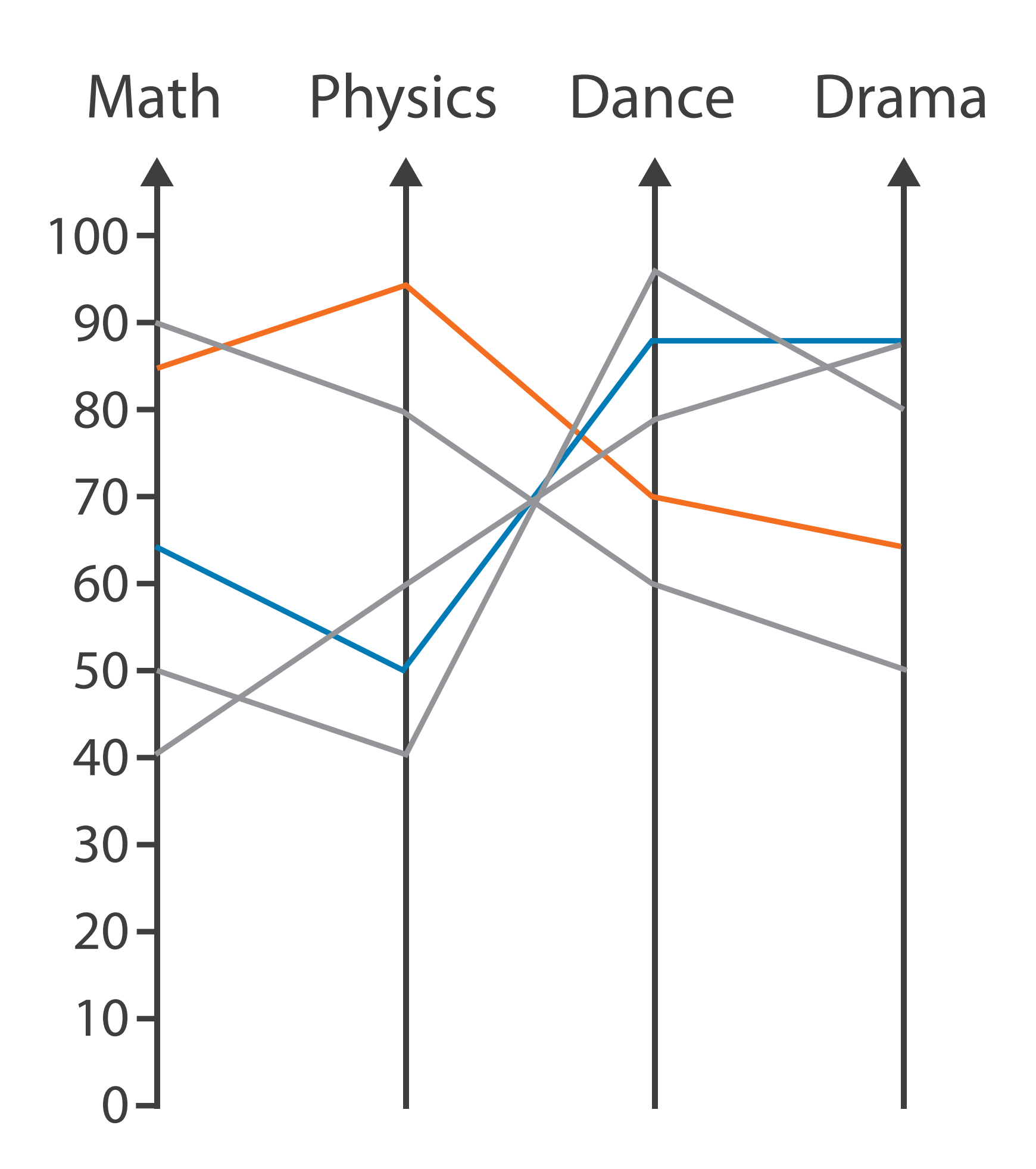

[Munzner (ill. Maguire), 2014]

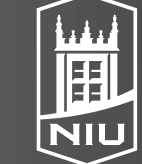

Northern Illinois University

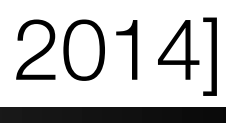

# Brushing

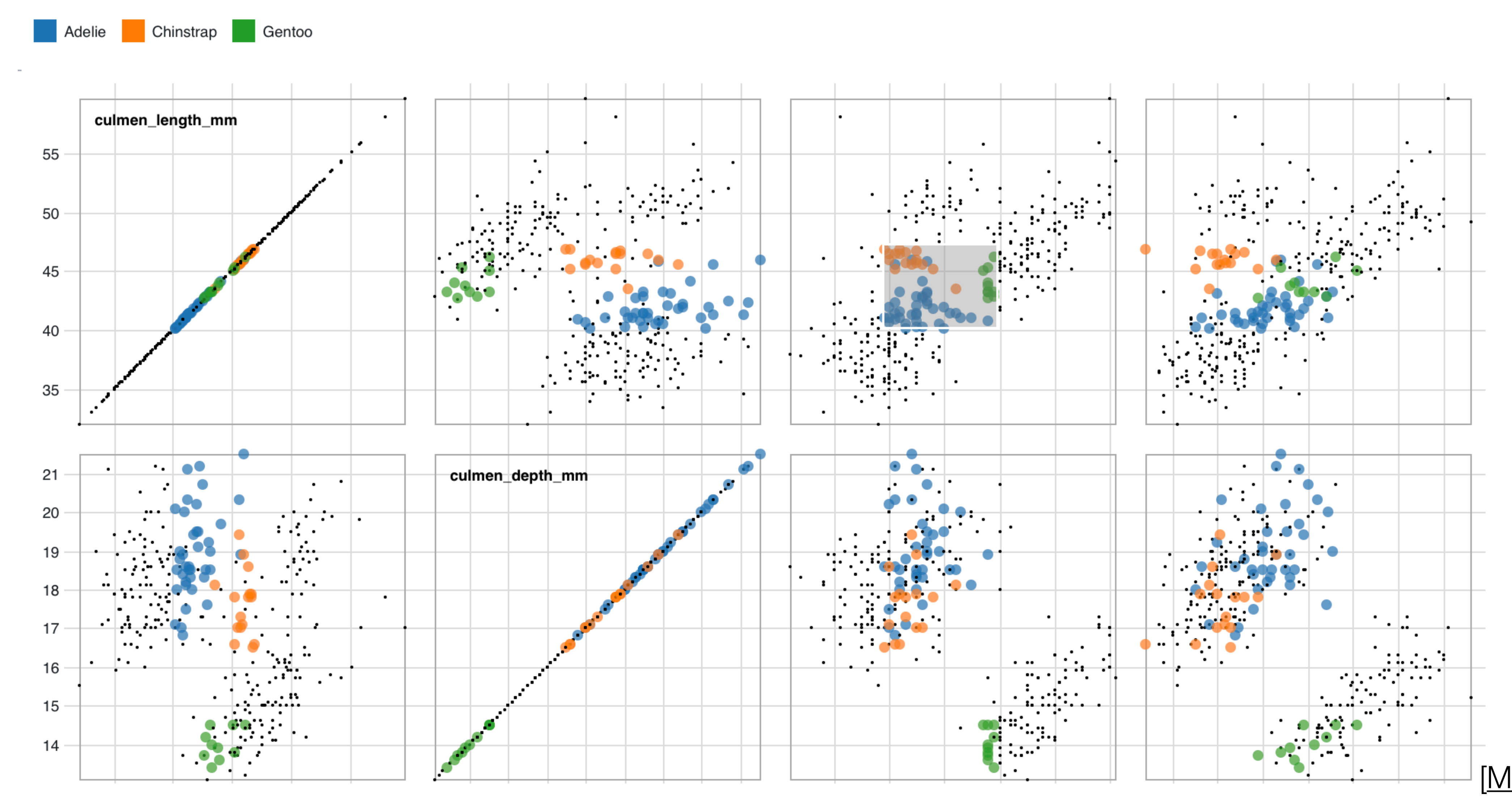

D. Koop, CSCI 627/490, Fall 2020

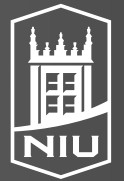

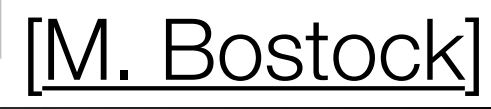

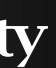

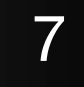

# Our High-Dimensional Data Focus

- Projection Understanding
- Tours

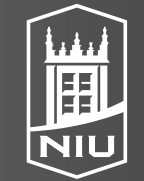

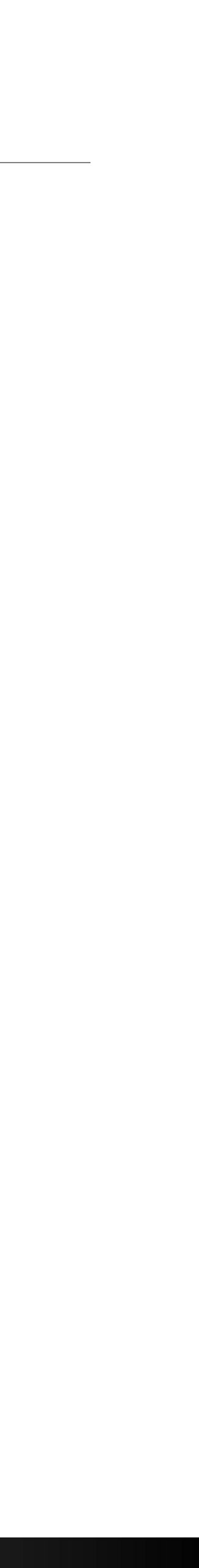

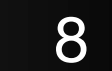

# Dimensionality Reduction

- individual attribute
- Example: Understanding the language in a collection of books
  - Count the occurrence of each non-common word in each book
  - (e.g. "western")
  - Don't want to have to manually determine such rules
- techniques

#### D. Koop, CSCI 628, Fall 2021

• Attribute Aggregation: Use fewer attributes (dimensions) to represent items • Combine attributes in a way that is more instructive than examining each

- Huge set of features (attributes), want to represent each with an aggregate feature (e.g. high use of "cowboy", lower use of "city") that allows clustering

Techniques: Principle Component Analysis, Multidimensional Scaling family of

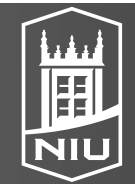

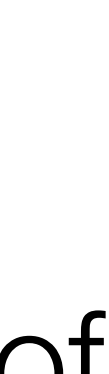

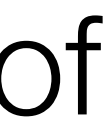

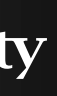

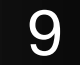

# Principle Component Analysis (PCA)

original data space

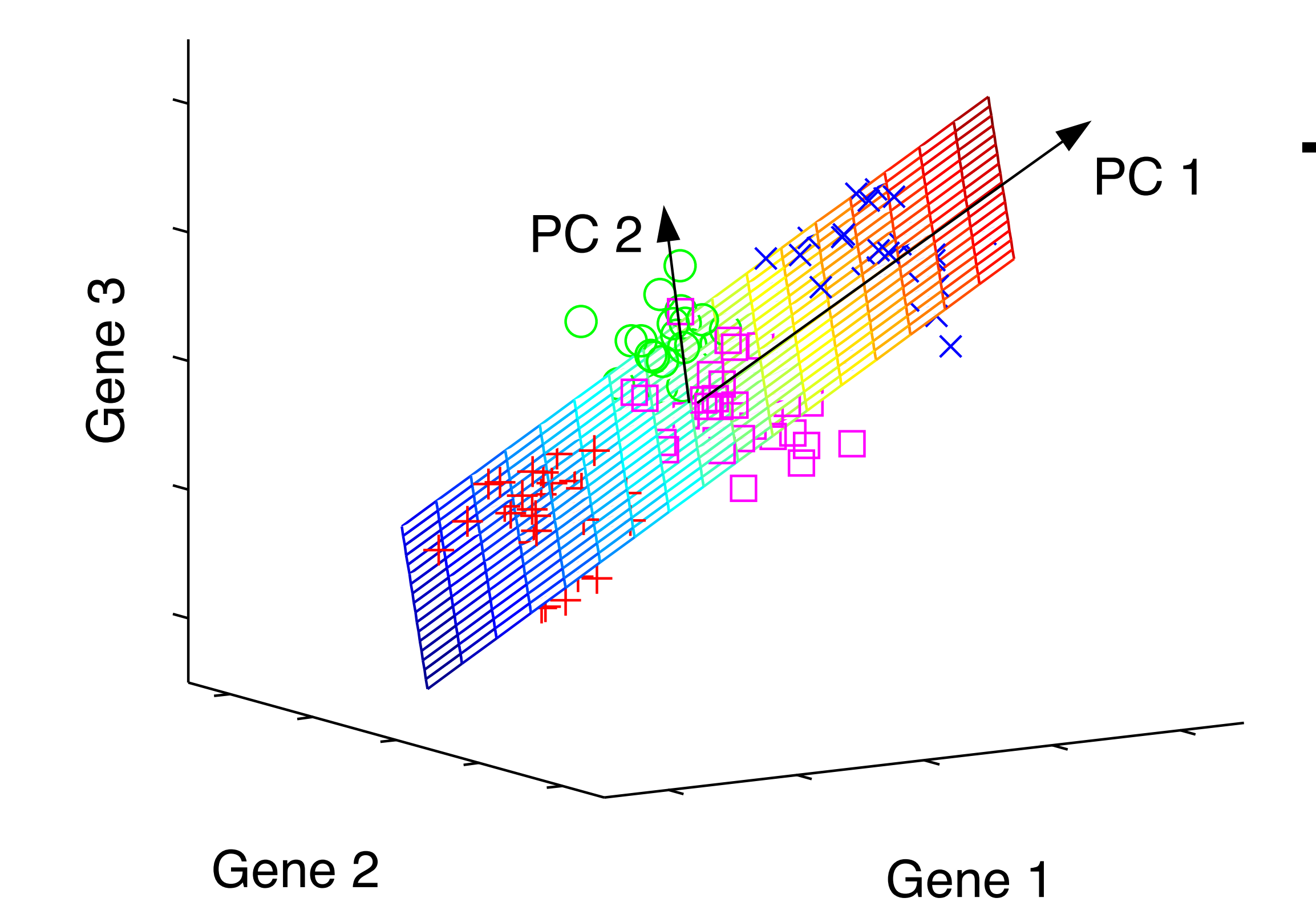

D. Koop, CSCI 628, Fall 2021

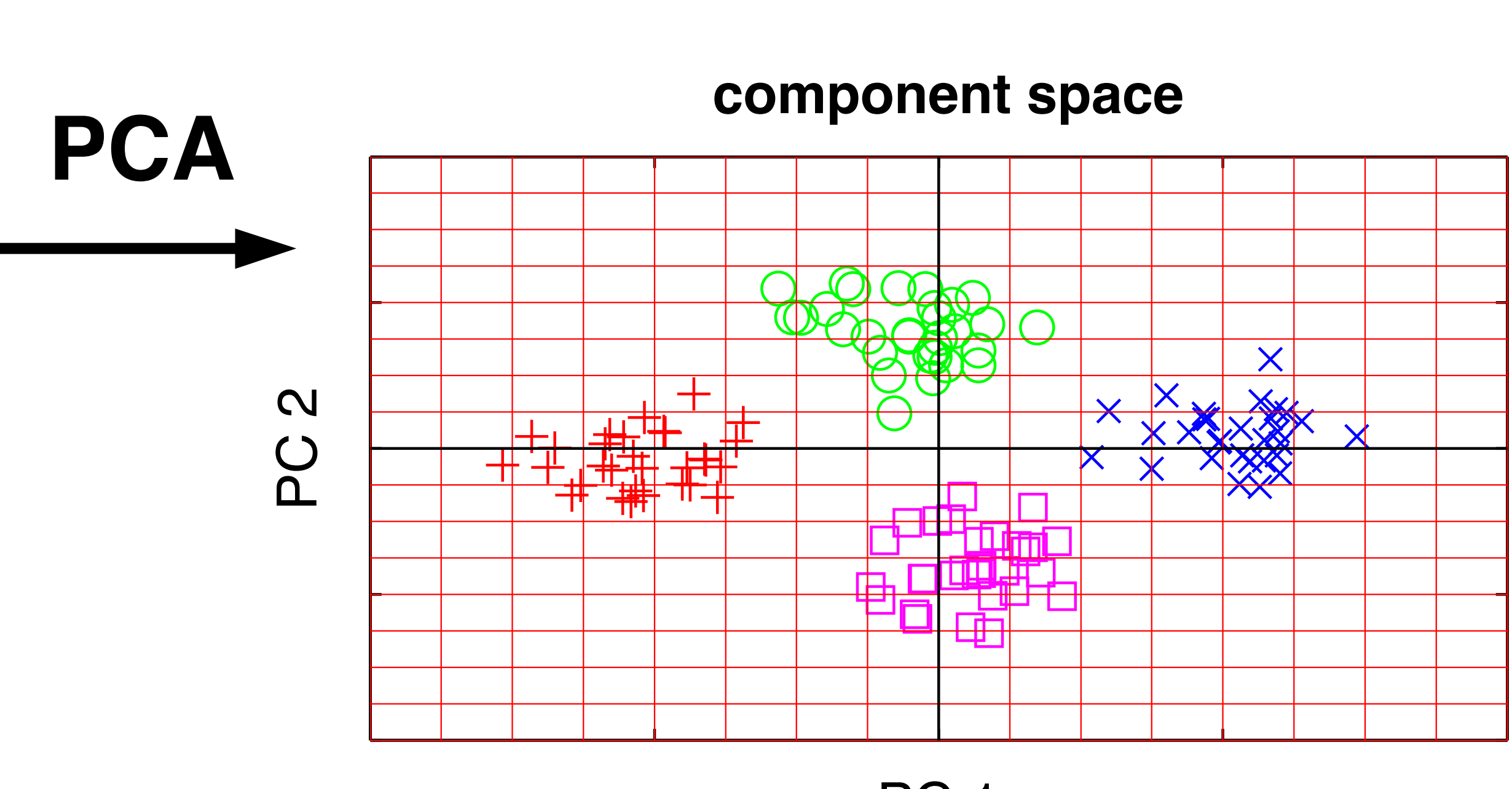

PC 1

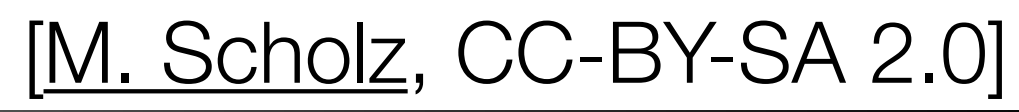

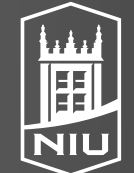

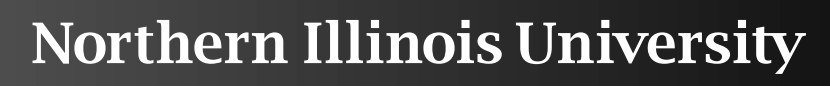

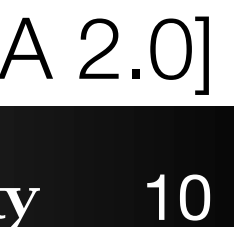

#### PCA

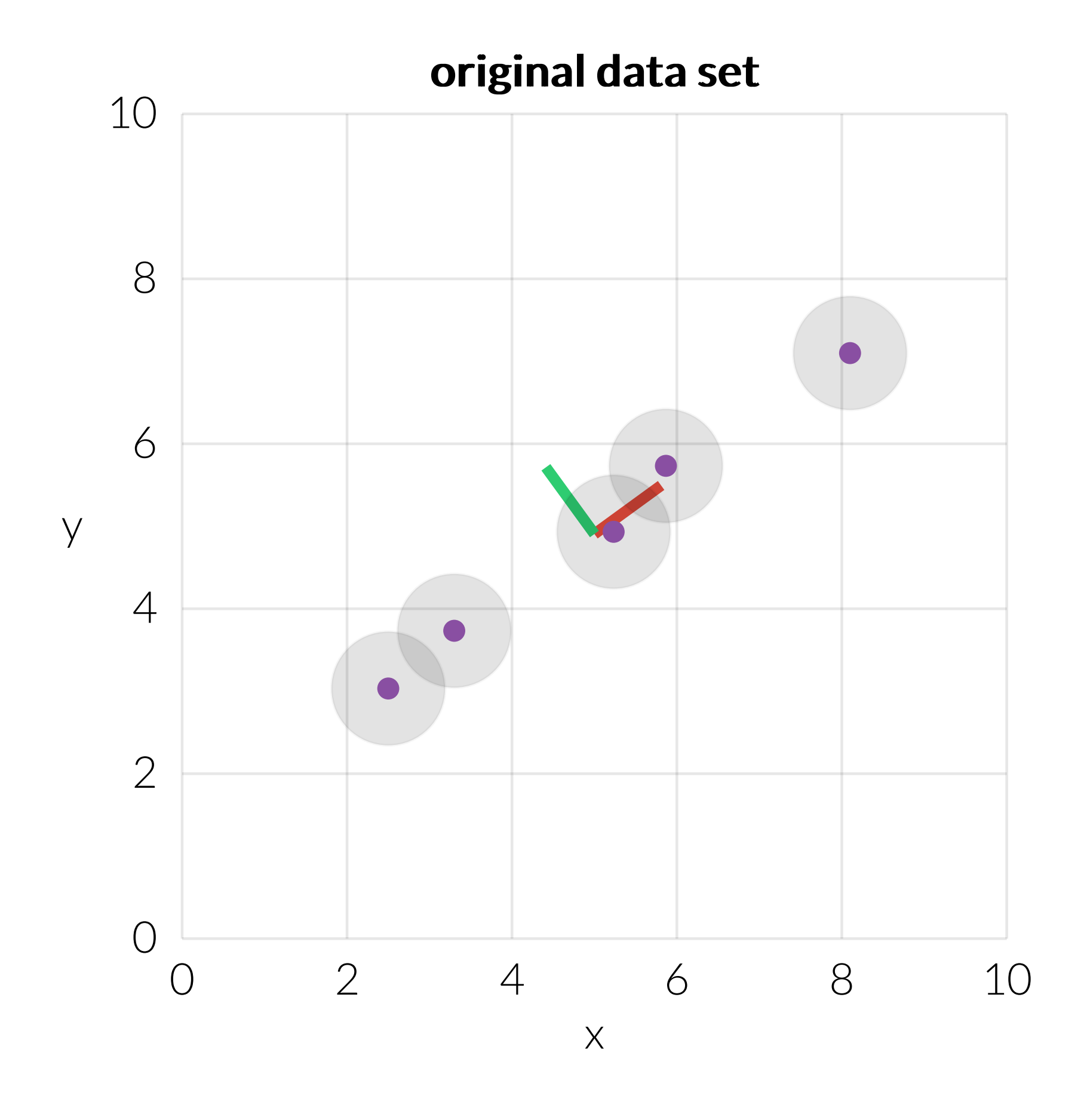

[Principle Component Analysis Explained, Explained Visually, V. Powell & L. Lehe, 2015]

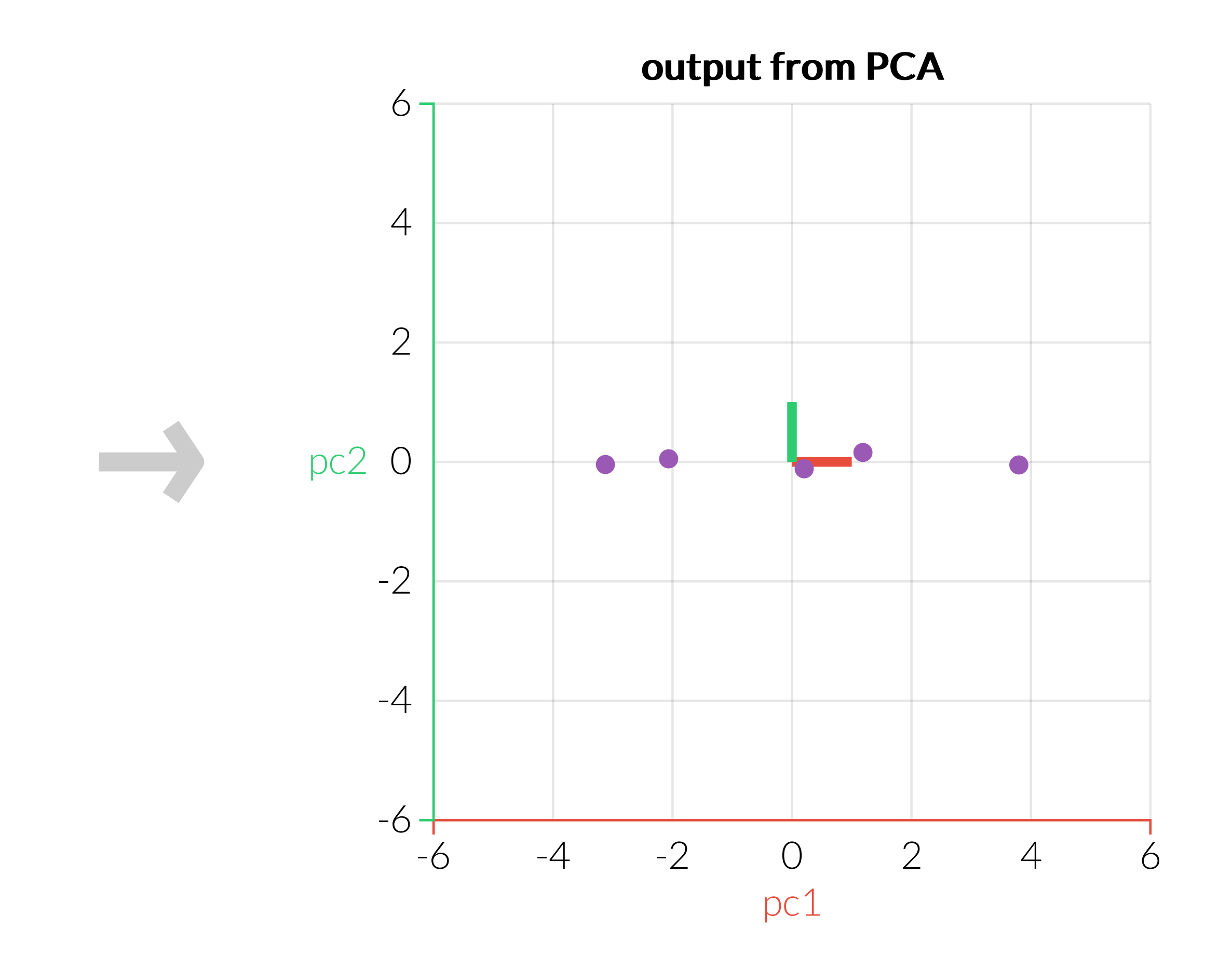

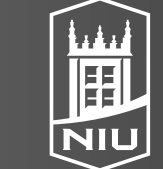

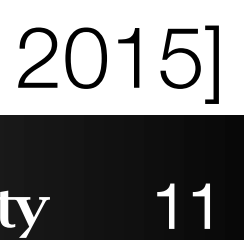

# 17 dimensions to 2

Alcoholic drinks Beverages Carcase meat Cereals Cheese Confectionery Fats and oils Fish Fresh fruit Fresh potatoes Fresh Veg Other meat Other Veg Processed potatoes Processed Veg Soft drinks Sugars

| England            | N Ireland | Scotland |  |
|--------------------|-----------|----------|--|
| 375                | 135       | 458      |  |
| 57                 | 47        | 53       |  |
| 245                | 267       | 242      |  |
| 1472               | 1494      | 1462     |  |
| 105                | 66        | 103      |  |
| 54                 | 41        | 62       |  |
| 193                | 209       | 184      |  |
| 147                | 93        | 122      |  |
| <mark>1</mark> 102 | 674       | 957      |  |
| 720                | 1033      | 566      |  |
| 253                | 143       | 171      |  |
| 685                | 586       | 750      |  |
| 488                | 355       | 418      |  |
| 198                | 187       | 220      |  |
| 360                | 334       | 337      |  |
| <mark>137</mark> 4 | 1506      | 1572     |  |
| 156                | 139       | 147      |  |

Wales

England

Scotland

#### D. Koop, CSCI 628, Fall 2021

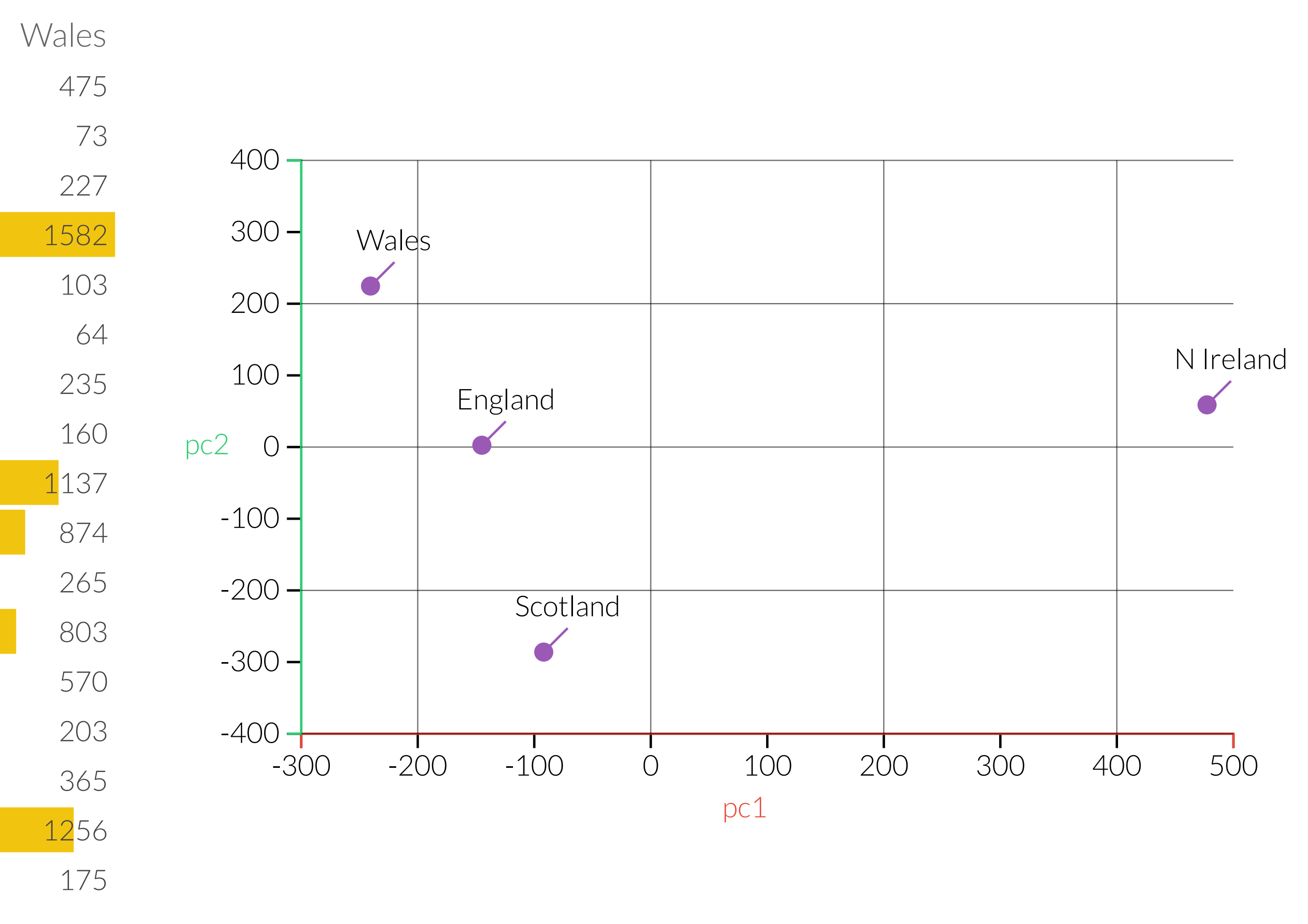

[Principle Component Analysis Explained, Explained Visually, V. Powell & L. Lehe, 2015]

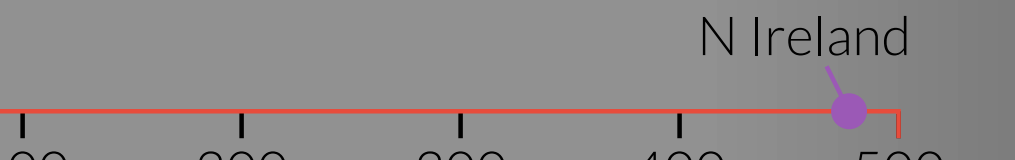

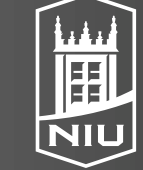

Northern Illinois University

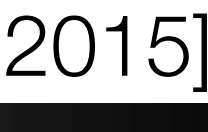

12

### Non-linear Dimensionality Reduction

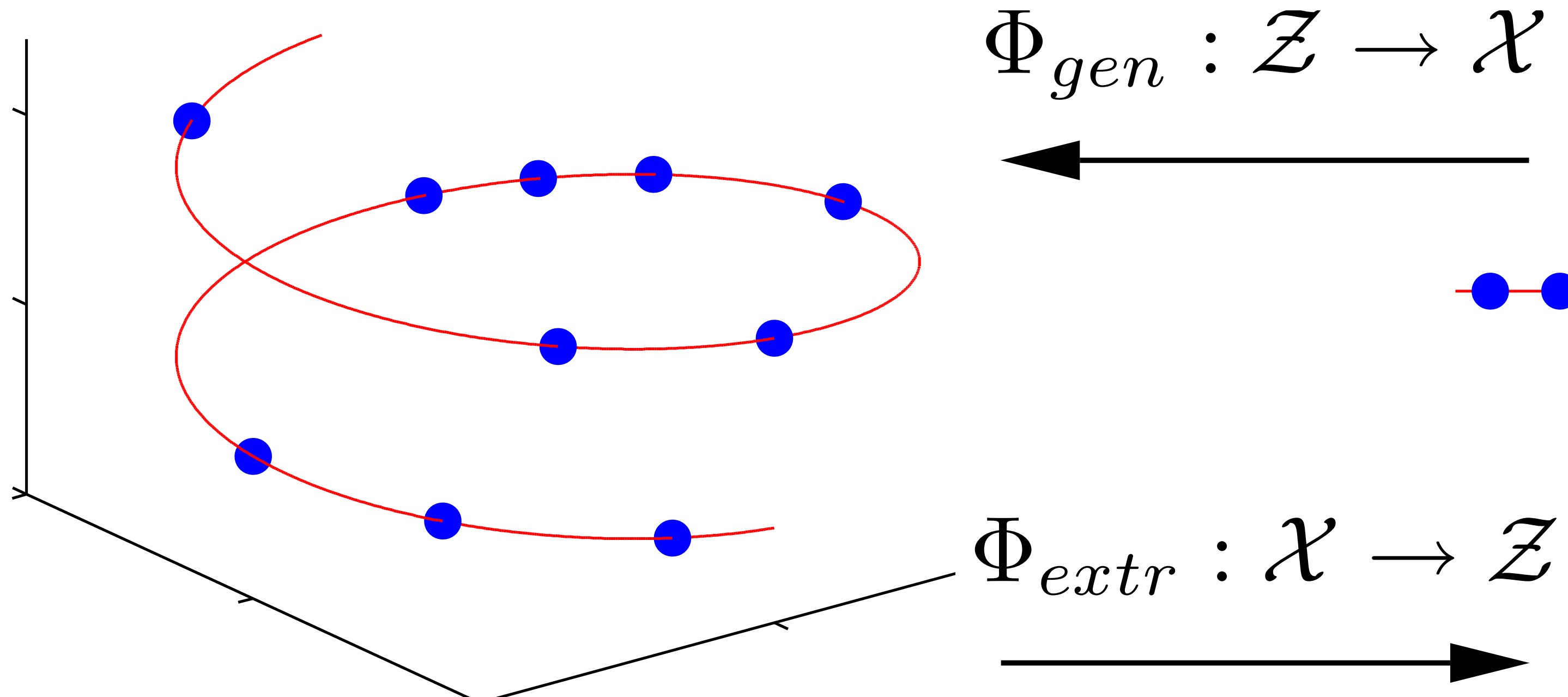

#### original data space $\mathcal{X}$

D. Koop, CSCI 628, Fall 2021

![](_page_12_Figure_5.jpeg)

#### component space Z

![](_page_12_Picture_7.jpeg)

![](_page_12_Picture_8.jpeg)

![](_page_12_Picture_10.jpeg)

### Dimensionality Reduction in Visualization

![](_page_13_Figure_1.jpeg)

#### D. Koop, CSCI 628, Fall 2021

[Glimmer, Ingram et al., 2009]

![](_page_13_Picture_4.jpeg)

Northern Illinois University

![](_page_13_Picture_6.jpeg)

![](_page_13_Picture_7.jpeg)

![](_page_13_Picture_8.jpeg)

# Tasks in Understanding High-Dim. Data

![](_page_14_Figure_1.jpeg)

### Probing Projections

![](_page_15_Figure_1.jpeg)

![](_page_15_Picture_3.jpeg)

![](_page_15_Picture_4.jpeg)

![](_page_15_Picture_5.jpeg)

# Probing Projection Goals

- Examining the Projection
- Exploring the Data
- Design Goals:
  - Show and correct approximation errors
  - Allow for multi-level comparisons
  - Spatial orientation
  - Consistent design
- Allow grouping of samples
  - Selections
  - Classes
  - Clusters

![](_page_16_Picture_14.jpeg)

![](_page_16_Picture_15.jpeg)

![](_page_16_Picture_16.jpeg)

![](_page_16_Picture_17.jpeg)

![](_page_16_Picture_18.jpeg)

# Tooltips with statistics

Austria • United States

United Kingdom

Israel

Luxembourg

#### Portugal

- Educational attainment  $35 -2.4 \sigma_{\text{Slove}}$
- Employees working ve... 9.31  $-0.034 \sigma$ 
  - Life expectancy 80.8 +0.39  $\sigma$
  - Life satisfaction 5.2
  - Self-reported health 50
- Student skills 488 -0.20 σ
- Time devoted to leisur... 14.95 +0.13  $\sigma$ 
  - Years in education 17.8  $+0.31 \sigma$

correct distances

![](_page_17_Picture_16.jpeg)

D. Koop, CSCI 628, Fall 2021

![](_page_17_Figure_18.jpeg)

![](_page_17_Picture_19.jpeg)

![](_page_17_Picture_20.jpeg)

![](_page_17_Picture_21.jpeg)

18

## Comparing Two Groups

South America 3 samples Northern Europe 9 samples

Educational attainment 50 77 Employees working ve... 18 6.2 Life expectancy 75 81 Life satisfaction 7.1 7.4 Self-reported health 65 77 Student skills 420 500 Time devoted to leisur... 14 15 Years in education 16 19

D. Koop, CSCI 628, Fall 2021

![](_page_18_Figure_4.jpeg)

![](_page_18_Picture_5.jpeg)

![](_page_18_Picture_7.jpeg)

y 19

### Heatmap from Dimension Hover

![](_page_19_Figure_1.jpeg)

|                | PROJECTION<br>Edit projection Display dendrogram Display errors 🗸 Display labels |                                           |                               |                        |                        |                        |  |  |  |
|----------------|----------------------------------------------------------------------------------|-------------------------------------------|-------------------------------|------------------------|------------------------|------------------------|--|--|--|
|                | SELECTIONS                                                                       |                                           |                               |                        |                        |                        |  |  |  |
|                | +                                                                                |                                           |                               |                        |                        |                        |  |  |  |
|                | new selection<br>select samples                                                  |                                           |                               |                        |                        |                        |  |  |  |
|                | CLUSTERING 💿                                                                     |                                           |                               |                        |                        |                        |  |  |  |
|                | Clusters: 5 clusters                                                             |                                           |                               |                        |                        |                        |  |  |  |
|                |                                                                                  |                                           | (w)                           |                        | $\langle v_{i}\rangle$ | 74                     |  |  |  |
|                | Cluster 1<br>10 sample                                                           | 1<br>es                                   | <b>Cluster 2</b><br>9 samples | Cluster 3<br>4 samples | Cluster 4<br>4 samples | Cluster 5<br>9 samples |  |  |  |
|                | DIMENSIONS                                                                       |                                           |                               |                        |                        |                        |  |  |  |
| ssian Federati | Educational attainment                                                           |                                           |                               |                        | 32                     | 94                     |  |  |  |
|                | 2.4                                                                              | Employees working very long hours         |                               |                        | 0.17                   | 43.29                  |  |  |  |
|                |                                                                                  | Life expectancy                           |                               |                        | 69                     | 82.8                   |  |  |  |
|                |                                                                                  | Life satisfaction<br>Self-reported health |                               |                        | 4.7                    | 7.8                    |  |  |  |
|                |                                                                                  |                                           |                               |                        | 30                     | 90                     |  |  |  |
|                | Student skills   Time devoted to leisure and personal care                       |                                           |                               |                        | 402                    | 542                    |  |  |  |
|                |                                                                                  |                                           |                               | 13.42                  | 16.06                  |                        |  |  |  |
|                | 1                                                                                | Years in education                        |                               |                        | 14.1                   | 19.7                   |  |  |  |

![](_page_19_Picture_5.jpeg)

![](_page_19_Picture_6.jpeg)

![](_page_19_Picture_8.jpeg)

![](_page_19_Picture_9.jpeg)

![](_page_19_Picture_10.jpeg)

### Showing Error via Sample-centric Halos

![](_page_20_Picture_1.jpeg)

![](_page_20_Figure_3.jpeg)

![](_page_20_Picture_4.jpeg)

![](_page_20_Picture_6.jpeg)

![](_page_20_Picture_7.jpeg)

### Showing Projection Errors

White: higher levels of similarity Gray: lower levels of similarity

![](_page_21_Picture_3.jpeg)

![](_page_21_Picture_4.jpeg)

![](_page_21_Picture_5.jpeg)

![](_page_21_Picture_6.jpeg)

![](_page_21_Picture_7.jpeg)

![](_page_21_Picture_8.jpeg)

![](_page_21_Picture_9.jpeg)

## User Study & Results

- Types of Questions:
  - How would you try to characterize the type X?
  - In what way are X and Y different in their properties?
  - Are the projections of X and Y correct or do they deviate? How do you interpret this?
  - Can you discover which parts of the cluster combinations are A, B, and C?
- Discussion:
  - Learnability: need more effective mechanisms for grasping the concepts behind dimensionality reduction
  - Manipulation: What happens with results? \_
  - Large data: What about text corpora?

![](_page_22_Picture_11.jpeg)

![](_page_22_Picture_12.jpeg)

![](_page_22_Picture_14.jpeg)

![](_page_22_Picture_15.jpeg)

![](_page_22_Picture_16.jpeg)

### Different Projections

![](_page_23_Picture_1.jpeg)

![](_page_23_Picture_2.jpeg)

#### D. Koop, CSCI 628, Fall 2021

![](_page_23_Picture_4.jpeg)

![](_page_23_Picture_5.jpeg)

Northern Illinois University 24

![](_page_23_Picture_7.jpeg)

![](_page_23_Picture_8.jpeg)

![](_page_23_Picture_9.jpeg)

#### Leads to Different Conclusions

![](_page_24_Figure_1.jpeg)

D. Koop, CSCI 628, Fall 2021

[D. Cook et al., 2008]

![](_page_24_Picture_4.jpeg)

![](_page_24_Picture_6.jpeg)

![](_page_24_Picture_7.jpeg)

![](_page_24_Picture_8.jpeg)

### Tours help explore projections

![](_page_25_Figure_1.jpeg)

D. Koop, CSCI 628, Fall 2021

#### (Non–)linear association

Projection 1

![](_page_25_Picture_5.jpeg)

Northern Illinois University 26

![](_page_25_Picture_7.jpeg)

![](_page_25_Picture_8.jpeg)

![](_page_25_Picture_9.jpeg)

# <u>Going beyond 2D and 3D to visualise higher</u> <u>dimensions, for ordination, clustering & other models</u>

D. Cook

![](_page_26_Picture_3.jpeg)

![](_page_26_Picture_5.jpeg)

### Toward Comparing DNNs with UMAP Tour

#### M. Li and C. Scheidegger

![](_page_27_Picture_3.jpeg)

![](_page_27_Picture_5.jpeg)